# ■ My Ledger

FR Filippo Rolla Arte in Negotium

1

ASSET: 36

GAS: 9.2

#### BALANCE

AZIONI PRINCIPAL

**Home** 

Lavorazioni

Transazioni

Da firmare (0)

Proposte (0)

Da accettare

(0)

Storico

Tracciamenti

Download

ACCOUNT

Profilo

### ← INDIETRO

Lavorazioni

## Campi della Lavorazione DA: Azienda mittente dell'Asset/Gas A: Azienda che riceve l'Asset/Gas **RENDI VISIBILE:** Consente di mostrare il nome del mittente opp il suo codice cliente. ASSET: Identificativo digitale del bene da trasferire TASTO VIEW TRACK: Mostra la sto del singolo Asset DISPONIBILI Quantità in unita di GAS disponibili p transazioni IMPORTO: Quantità in unita di GAS trasferire

# Nuova Aggiornamento LANDING\_PAGE\_TITLE

L'operazione consente di correggere eventuali errori introdotti nel titolo della landing page al momento della generazione del Digital Poduct Passport **Etichetta supply chain:** Aggiornamento LANDING\_PAGE\_TITLE

#### DA:

Arte in Negotium

|       | RENDI VISIBILE: |
|-------|-----------------|
| Jule  | Asset           |
|       | 2084371         |
| )     | 2084372         |
|       | 2084373         |
|       | 2084374         |
|       | 2084375         |
|       | 2084376         |
|       | 2084377         |
|       | 2084378         |
| oria  | 2084379         |
|       | 2084380         |
|       | 2084381         |
| TÀ:   | 2084382         |
|       | 2084383         |
| er le | 2084384         |
|       | 2084385         |
|       | 2084386         |
| da    | 2084387         |
|       | 2084388         |
|       | 2084389         |
|       | 2084390         |

#### MyLedger Web - Crea Lavorazione

|                                | , | 5 |           |
|--------------------------------|---|---|-----------|
| CAUSALE                        |   |   | 2084391   |
| TRANSAZIONE:                   |   |   | 2084392   |
| della                          |   |   | 2084393   |
| transazione. È di              |   |   | 2084394   |
| utilizzo interno,              |   |   | 2084395   |
| non viene<br>mostrata nella    |   |   | 2084396   |
| supply chain                   |   |   | 2084397   |
|                                |   |   | 2084398   |
| METADATI                       |   |   | 2084399   |
| della                          |   |   | 2084400   |
| transazione.                   |   |   | 2084401   |
| Vengono                        |   |   | 2084402   |
| mostrati nella<br>supply chain |   |   | 2084403   |
|                                |   |   | 2084404   |
| DOCUMENTI                      |   |   | test RAC2 |

Nome e tipo del documento riportato nella Supply Chain

#### FILE

Documenti firmati che provano la transazioni. Sono pubblicamente scaricabili

SALVA Crea la transazione e la

salva per la successiva fase di firma.

### CAUSALE TRANSAZIONE:

Aggiornamento Landing Page Title

#### METADATI

LANDING\_PAGE\_TITLE

MOSTRA D'ARTE, Contempora

?

?

~

#### NOME PRODUZIONE

MOSTRA D'ARTE, Contempora

#### DOCUMENTI

TIPO

Autodichiarazione

NOME

### CARICA FILE

Scegli file Nessun file selezionato

Aggiungi Documento

SALVA

18/02/24, 13:46 (c) 2021 Apuana SB